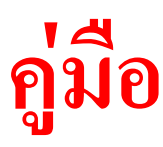

# การเขียน Homepage และ Webpage เบื้องพัน

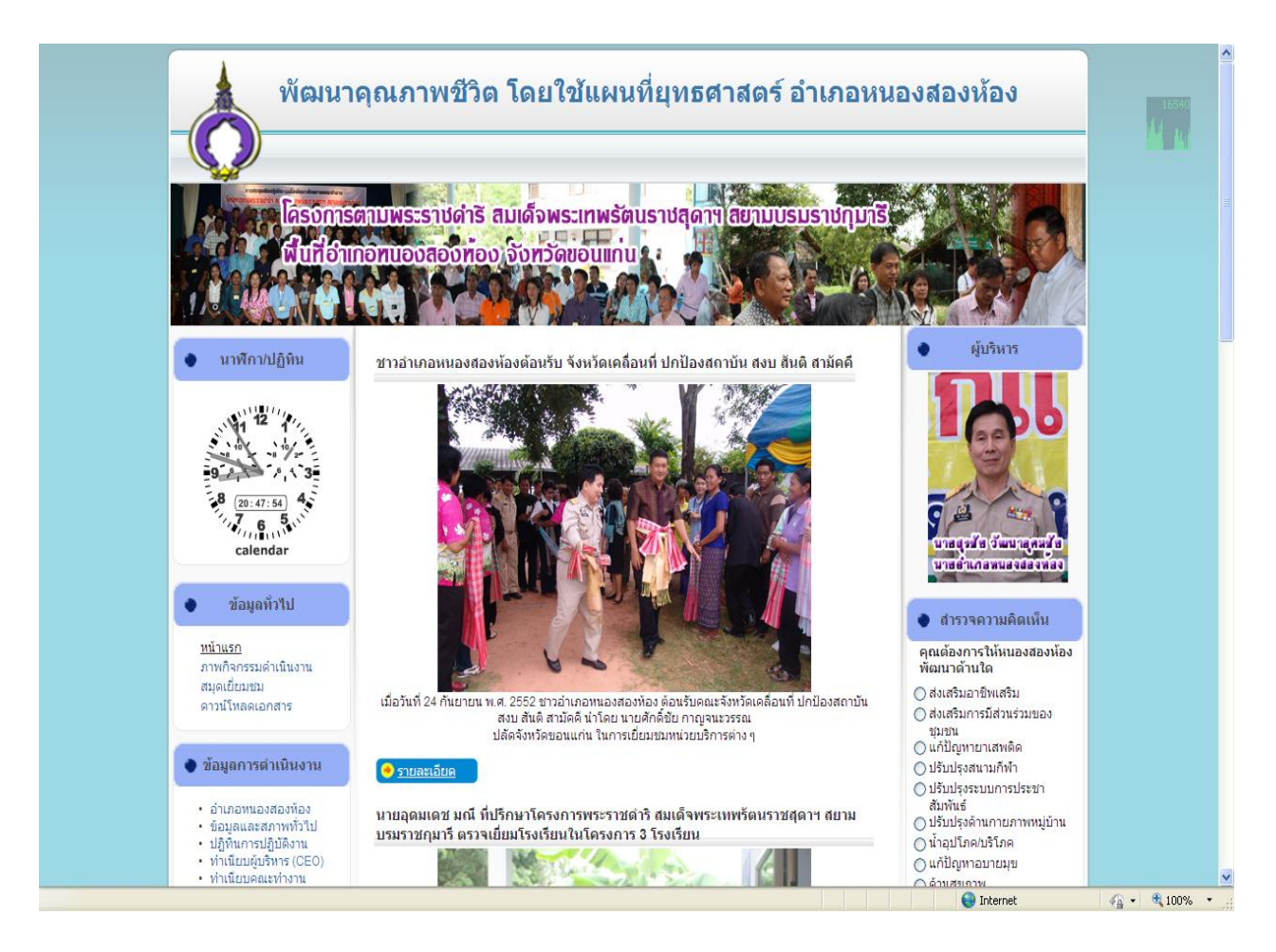

**ଡ..ଗ୍ରୌଗ୍ଟ୍ଟ୍ର** ଡ୍ର୍ଟ୍ଟ୍ର୍ ଡ୍ର୍ โรงเรียนบ้านสุภุจัย

www.b-spc.ac.th

คู่มีดการเขียน Homepage เบื้องด้น ด...ดกุสรรค์ สุวรรณสุข

## การสร้างหัว Website ด้วย Adobe Photoshop CS2

1. สร้างโฟลเดอร์ (ห้ามใช้ภาษาไทย สัญลักษณ์พิเศษ ให้ใช้อักษรภาษาอังกฤษตัวเล็ก)

| D:\Website bspckk3.ac.th\website bspc school               | and the second second se |                                          |                        |
|------------------------------------------------------------|----------------------------------------------------------------------------------------------------|------------------------------------------|------------------------|
| File Edit View Favorites Tools Help                        |                                                                                                    |                                          | $\circ$                |
| 🕒 Back 🔹 🐑 👻 🎣 Search 腸 Folders                            | Folder Sync                                                                                                    |                                          |                        |
| Address 📴 D:\Website bspckk3.ac.th\website bspc school     |                                                                                                    |                                          | ▼ → Go                 |
| Picture Tasks                                              | HTML Document<br>110 KB                                                                                                    | another banner                           |                        |
| View as a slide show  Criter prints online  Print pictures | objec<br>HTML Document<br>105 KB                                                                                                    | Personal<br>HTML Document<br>11 K8       | sument                 |
| File and Folder Tasks                                      | ment royal                                                                                                    | FITML Document                           |                        |
| Make a new folder                                          |                                                                                                    |                                          |                        |
| Publish this folder to the                                 |                                                                                                    |                                          |                        |
| Share this folder                                          |                                                                                                    |                                          |                        |
| A A A A A A A A A A A A A A A A A A A                      |                                                                                                    |                                          |                        |
| Other Places                                               |                                                                                                    |                                          |                        |
| Website bspckk3.ac.th                                      |                                                                                                    |                                          |                        |
| My Pictures                                                |                                                                                                    |                                          |                        |
| G My Network Places                                        |                                                                                                    |                                          |                        |
|                                                            |                                                                                                    |                                          |                        |
| Details *                                                  |                                                                                                    |                                          |                        |
| website bspc school<br>File Folder                         |                                                                                                    |                                          |                        |
| Date Modified: Yesterday,<br>February 19, 2009, 6:53 PM    |                                                                                                    |                                          |                        |
|                                                            |                                                                                                    |                                          | and the second         |
| 1                                                          |                                                                                                    |                                          |                        |
| 12 objects                                                 |                                                                                                    |                                          | 355 KB 🛛 🖳 My Computer |
| 🛞 🙎 🔏 🥔 » 🜈 Google - Windows I                             | 🚺 D:\Website bspckk 🗐 01-ปก ศาปา สารบัญ                                                                                                    | 🛁 hompage เบื้องดัน [ 😔 Macromedia Dream | 🔜 < 👗 🖲 🔮 💻 2:53 PM    |

2. ขนาดของภาพในการสร้างเว็บไซต์อยู่ที่ขนาดประมาณ 120 – 1200 pixel

| S Adobe Photoshop                                    |                               |                                  |
|------------------------------------------------------|-------------------------------|----------------------------------|
| File Edit Image Layer Select Filter View Window Help |                               |                                  |
| Feather: Opx Anti-allas Style:                       | iormal 🔍 Width: 🚑 Height:     | Brushes Tool Presets Layer Comps |
|                                                      | New                           | Navigator Nefo Leistogram        |
| <u>4</u> .                                           | Name: Untitled-1              | ок                               |
| 1. J.                                                | Preset: Custom                | Cancel                           |
| <i>a</i> <b>•</b>                                    | Width: 1000 pixels 👻          | Save Preset                      |
|                                                      | Height: 150 pixels 🗸          | Delete Preset                    |
| 4 <b>.</b>                                           | Resolution: 72 pixels/inch 🔻  | B 152                            |
| B. #.                                                | Color Mode: RGB Color V 8 bit | Image Size:                      |
|                                                      | Background Contents: White    | 439.5K                           |
|                                                      | Advanced                      |                                  |
|                                                      | 1                             |                                  |
|                                                      |                               |                                  |
|                                                      |                               | Normal Opacity:                  |
|                                                      |                               | Lock: 🖸 🖉 🖶 🚔 🛛 Fili: 💦          |
|                                                      |                               | ^<br>^                           |
|                                                      |                               |                                  |
|                                                      |                               |                                  |
|                                                      |                               |                                  |
|                                                      |                               |                                  |
|                                                      |                               | «» Ø. 🗆 Ø. 🖬 🕏 ∄                 |
|                                                      |                               |                                  |

- 3. เปิดโปรแกรม Adobe Photoshop CS2 ไปที่ File new → width 1000 pixel → height 150
- 4. กด OK

คู่มีอการพิชน Homepage เบื้องด้น อ.เอกอรรค์ อุบรรณลุข

5. ไป menu bar เลือก set foreground color เลือกสี→ Gradient Tool และลากสีตาม ต้องการ

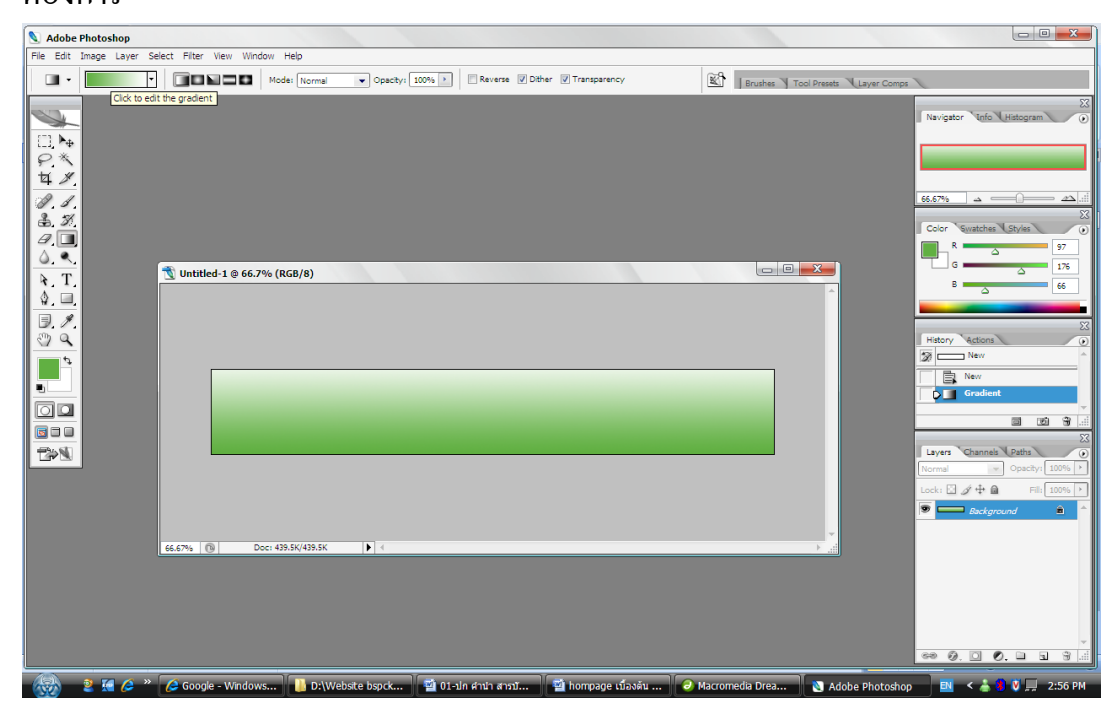

- 6. ใส่โลโก้ ไปที่ file open → เลือกโลโก้กด open → ใช้ move tool ลากมาวางตาม ต้องการ
- 7. ใส่ตัวอักษรในหัวเว็บไซต์ คลิก T วางและพิมพ์ตามต้องการ

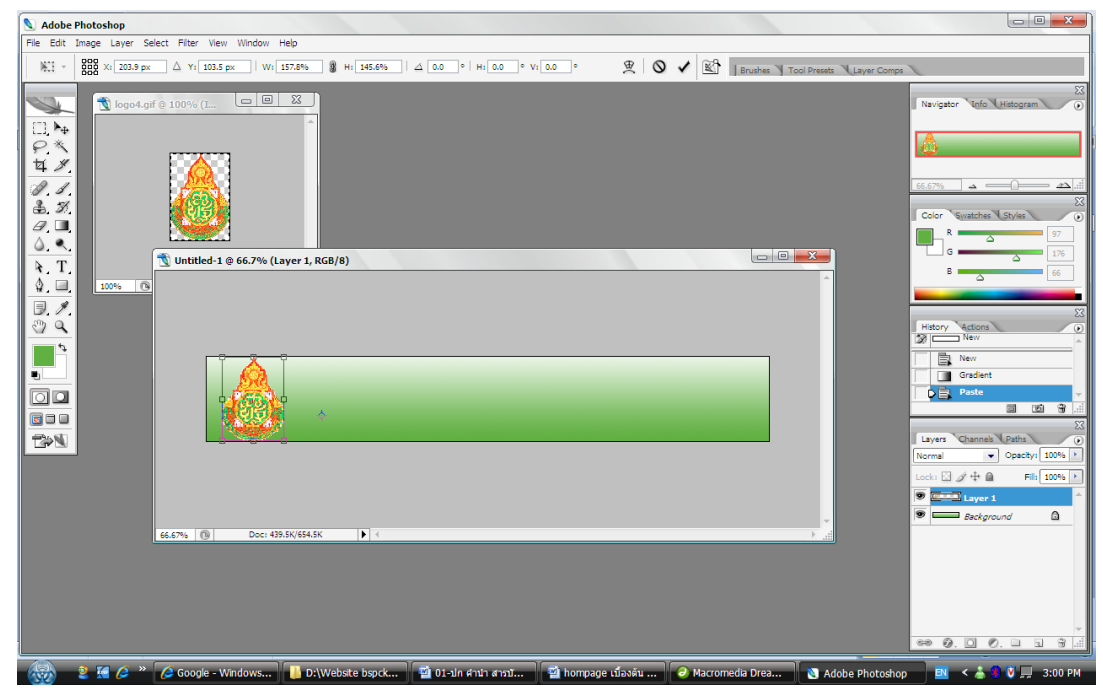

- 8. ใส่ภาพอื่น ๆ เพื่อตกแต่ง file open → เลือกภาพตามต้องการ ใช้ move tool ลากมา วางตามต้องการ
- 9. ใช้ Eraser Tool ลบภาพที่นำมาใส่เพื่อให้มีความกลมกลืนยิ่งขึ้น
- การบันทึกหัวเว็บไซต์ file → save as → ใส่ชื่อ file name ตามต้องการเป็นอักษร ภาษาอังกฤษ

```
ตัวเล็ก -> fomat เลือก JPEG -> กด save -> กด OK
```

## การสร้างเว็บไซต์เบื้องต้น ด้วย Macromedia Dreamweaver

- 1. เปิดโปรแกรม Macromedia Dreamweaver เลือก Create new→ HTML
- 2. เลือก modify → page properties → Title/Encoding → Thai (Windows)
- 3. เลือก Insert → Table เลือก

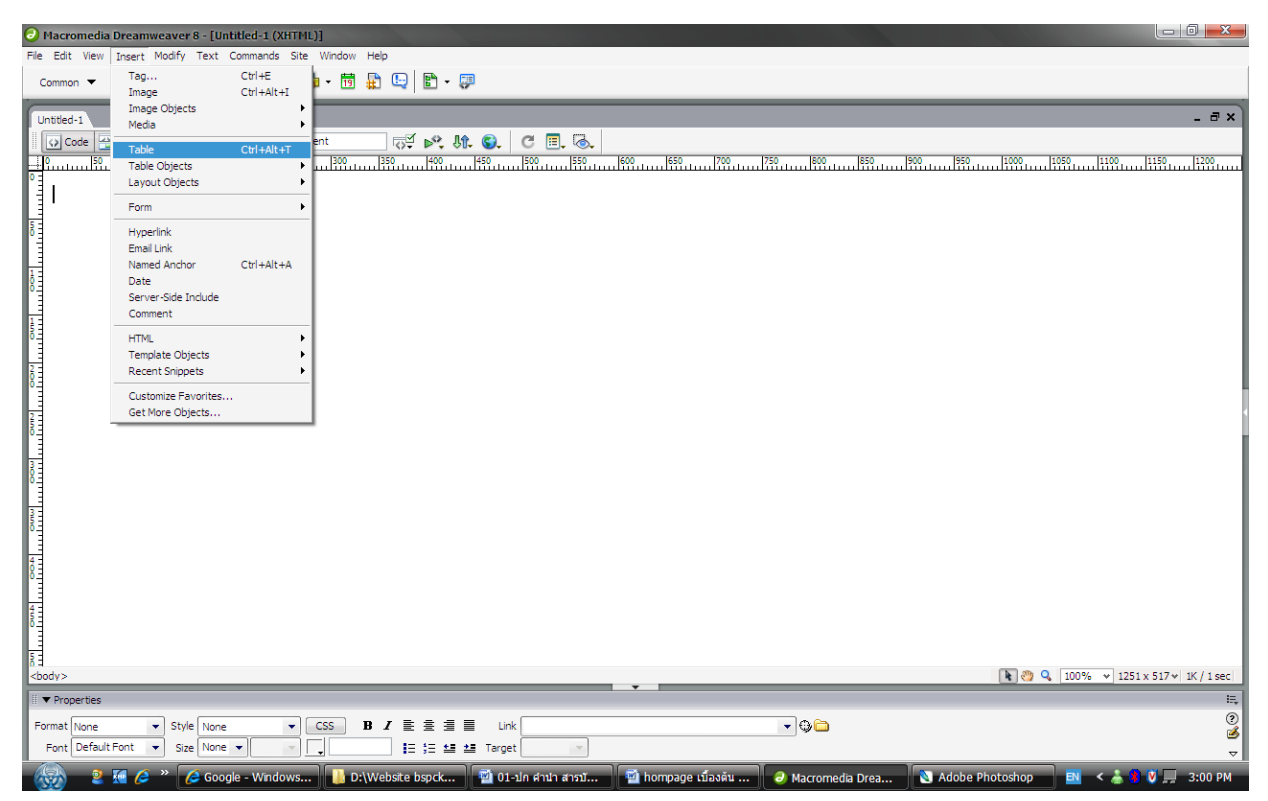

4. Row 5, Columns 1  $\longrightarrow$  table 1000 pixels  $\longrightarrow$  Boeder thickness 0 pixels  $\longrightarrow$  cell padding 0

 $\rightarrow$  Cell spacing 0  $\rightarrow$  Align caption  $\rightarrow$  Top

| Aleccomedia Diceansverver 8 - [Udatilaté in (24 stroll.)])                                                                                                    |
|----------------------------------------------------------------------------------------------------|
| File Edit Wew Insert Modify Text Commands Site Window Help                                                                                                    |
| common 🔻 🔌 🖾 🍓 🗮 📾 🔃 + 👍 - 🛗 🔛 🖙 💭                                                                                                    |
| Image: Image: |
|                                                                                                    |
| I ▼ Properties                                                                                                    |
| Format None                                                                                                    |
| 👷 🖉 🖉 🖉 Sonole v Wedewe 📓 D-Webere korzk 📓 D1-le Svib znat 📓 hompane Kasky 🥥 Marcomede Deas 🔊 Adobe Bhoteshop 🕅 🗲 📩 🖗 🖉 🗉 2011                                                                                                    |

- Modify → page properties → Appearance → Left margin 0, Top margin 0
   Edit → page font → Edit font list → Tahoma และอื่น ๆ ใส่ขนาด, สี และความสูง
- 6. แทรกภาพหัวเว็บไซต์ Insert → Image คลิกบรรทัดแรก

| Macromedia Dreamweaver 8 - [Untitled-1 (XHTML)*]                                                                                                    |                                                                                                    |
|----------------------------------------------------------------------------------------------------|----------------------------------------------------------------------------------------------------|
| File Edit View Insert Modify Text Commands Site Window Help                                                                                                    |                                                                                                    |
| Common 🔻 🔌 🖾 👶 🛱 🖬 🛍 + 🏟 - 👼 🏭 🖳 🖺 - 💭                                                                                                    |                                                                                                    |
| Total A                                                                                                    | - 8×                                                                                                    |
|                                                                                                    |                                                                                                    |
|                                                                                                    | 0, 1050, 1100, 1150, 1200,                                                                                                    |
|                                                                                                    |                                                                                                    |
| A Taut august a dorsay                                                                                                    | Contraction of the local division of the local division of the loc |
|                                                                                                    |                                                                                                    |
| Bansupachai School                                                                                                    |                                                                                                    |
|                                                                                                    | Timit                                                                                                    |
|                                                                                                    |                                                                                                    |
|                                                                                                    |                                                                                                    |
|                                                                                                    |                                                                                                    |
|                                                                                                    |                                                                                                    |
| 1000 (1021)                                                                                                    |                                                                                                    |
|                                                                                                    |                                                                                                    |
|                                                                                                    |                                                                                                    |
|                                                                                                    |                                                                                                    |
|                                                                                                    |                                                                                                    |
|                                                                                                    |                                                                                                    |
|                                                                                                    |                                                                                                    |
| 6 <b>6</b>                                                                                                    |                                                                                                    |
|                                                                                                    |                                                                                                    |
|                                                                                                    |                                                                                                    |
|                                                                                                    |                                                                                                    |
| Hand the second second s                                                                                                    |                                                                                                    |
|                                                                                                    |                                                                                                    |
|                                                                                                    |                                                                                                    |
| (2001) > (12012) - (11) - (11) |                                                                                                    |
| V Properties                                                                                                    |                                                                                                    |
| unique, 12m W 1020 Src chool/logo.jpg 🚱 🗀 Alt 🔹 Class None 💌                                                                                                    | e e e e e e e e e e e e e e e e e e e                                                                                                    |
| H 120 Unk 🕒 🗘 🔁 Edt 🥝 🐒 🏹 🖳 🔿 🛆                                                                                                    |                                                                                                    |
| 🛛 🏀 💈 🖉 🖉 » 🌈 Google - Windows 👔 🚹 D.(Webste bspck ) 🔯 01-sin สำนำ สารภ ) 📓 hompage เมืองดัน ) 🥥 Macromedia Drea 🗋 🐼 Adobe Photosh                                                                                                    | op 🛛 🛛 < 👗 🚺 🥑 💭 3:04 PM                                                                                                    |

 บรรทัคที่ 2 – 4 พื้นหลังเหมือกัน โดยบรรทัคที่ 2 ใส่ Link สพฐ., สพท.ขอนแก่น เขต 3 หรือ อื่น ๆ

คู่มีอการพิยน Homepage เบื้องด้น อ.เอกสรรค์ สุวรรณสุข

8. คลิกบรรทัด 3 Vertical → Top → Insert Table → Rows 1, Columns 3 →
 Table with 100 percent กด OK → ลากเส้นแรก 180 ซ้าย : ลากเส้นที่ 2 180 ซ้าย → คลิก ช่องที่ 1 เลือก Vertical → Top และเลือก Bg สีขาวเหมือนช่องที่ 2

| ∂ Merevoncelle: Divermyvestver 6 = (Unfilled) ii (200000.)#1 | and the second second second second second second second second second second second second second second second |                                                 |  |
|--------------------------------------------------------------|----------------------------------------------------------------------------------------------------|-------------------------------------------------|--|
| File Edit View Insert Modify Text Commands Site Window Help  |                                                                                                    |                                                 |  |
| Common 🔻 🔌 🖾 🖬 🖬 🖬 🖓 🔛 🖺                                     | - 🗊                                                                                                    |                                                 |  |
| Untied.1*                                                    |                                                                                                    | _ = ×                                           |  |
| Code Solt Design Title: Untitled Document                    |                                                                                                    |                                                 |  |
| 0 50 100 150 200 250 300 350 400                             | 450 500 550 600 650 700 750 800                                                                                  | 850 900 950 1000 1050 1100 1150 1200            |  |
| Tsuiseuzz<br>Bansupachai Sci                                 | มานดุภชัง<br>iool                                                                                                | Anaroundura Webbard                             |  |
|                                                              | Table                                                                                                    |                                                 |  |
| 5                                                            | Table size                                                                                                    |                                                 |  |
| 2                                                            | Rows: 1 Columns: 3                                                                                               |                                                 |  |
| ŏ                                                            | Table width: 100 percent                                                                                         | human                                           |  |
| 22                                                           | Cell padding: 0 99                                                                                               |                                                 |  |
| 5                                                            | Cell spacing: 0                                                                                                  |                                                 |  |
|                                                              | Header                                                                                                    |                                                 |  |
|                                                              | None Left Top Both                                                                                               |                                                 |  |
|                                                              | Accessibility                                                                                                    |                                                 |  |
| 8                                                            | Caption:                                                                                                    |                                                 |  |
| 4                                                            | Align caption: top 💌                                                                                             |                                                 |  |
|                                                              | Summery:                                                                                                    |                                                 |  |
| 5                                                            | ×                                                                                                    |                                                 |  |
| <pre>c-d <body>   </body></pre>                              |                                                                                                    | 💽 🥙 🔍 🛛 100% 👻 1251 x 517 🛛 2K / 1 sec          |  |
| II ▼ Properties                                              | Unice Unice                                                                                                    |                                                 |  |
| Format None ▼ Style None ▼ CSS B I ≣ ≣ :                     | 🛛 🔲 Link 💽 🗸 🖓 🫅                                                                                                 | ()<br>(*                                        |  |
| Font Default Font V Size None V J                            | 🖬 🏄 Target                                                                                                    |                                                 |  |
| 🛛 🥵 🙎 🌠 🌈 » 🌈 Google - Windows 🛛 📙 D:\Website bspck          | 🔯 01-ปก ศานา สารบั 🔯 hompage เบื้องต้น 🕗 🕗 Macrom                                                                | edia Drea 🔊 Adobe Photoshop 🛛 🖌 👗 🔊 🕅 📿 3:08 PM |  |

9. ช่องแรกด้านซ้ายเลือก Insert Table → Rows 15, Columns 1 และ Table with 90 percent
 → Align → center แล้วคลิกช่องที่ 3 ทำเหมือนช่องที่ 1 แล้วใส่ข้อความและ Logo

| Macromedia Dreamweaver 8 - [Untitled-1 (XHTML)*]                                                                                                    |                          |
|----------------------------------------------------------------------------------------------------|--------------------------|
| File Edit View Insert Modify Text Commands Site Window Help                                                                                                    |                          |
| Common 🔻 🔌 🖾 👶 🛍 🖬 🖬 + 🏟 + 🛅 🏦 🕞 📓 + 🗊                                                                                                    |                          |
| Untited-1*                                                                                                    | - 8 ×                    |
| 🖸 Code 🛁 Spit 🔄 Design Title: Untitled Document 🖓 🔊 🕅 😡 C 🗐 👼                                                                                                    |                          |
|                                                                                                    | 1150 1200 1100 1150 1200 |
| Suisview<br>Bansupachai School                                                                                                    |                          |
| 6. การกระงสัญญามีการ. ผู้มนักแหนะกระมนการการกับสู่นั้นรูป ผู้มีมักแหนะกระมงการการทั่งสัญญ. ผู้มนักแหนะนั้นที่การกับสามของหนางการ 10.000 (19.000) (19.000) (19.000 | 0096 (183) <del>▼</del>  |
|                                                                                                    |                          |
|                                                                                                    |                          |
|                                                                                                    |                          |
|                                                                                                    |                          |
|                                                                                                    |                          |
|                                                                                                    |                          |
|                                                                                                    |                          |
|                                                                                                    |                          |
|                                                                                                    |                          |
|                                                                                                    |                          |
|                                                                                                    |                          |
|                                                                                                    |                          |
| Properties                                                                                                    | E                        |
| Format None ▼ Style None ▼ CSS B Z ≣ ≣ ≣ Link ▼ ⊕                                                                                                    | 3                        |
| Font Courier New, C 🗸 Size None 🖌 💭 🚛 🏣 🚝 🚝 Zarget                                                                                                    | 8                        |
| Cell Horz Default V W No wrap Bg Page Properties                                                                                                    |                          |
| ☐ ў́, Vert Default ▼ H Header 🖾 Bg 🖕 Brdr 🖕                                                                                                    | ۵.                       |
| 🕋 🦻 🕼 🖉 🐡 🖉 Google - Windows 📄 🗋 D-Webste bsock 📓 01-alo gʻub gʻoʻti 🧃 hompage tibalëti 🔮 Macromedia Drea 🖉 Adobe Photosh                                                                                                    | op 🖪 K 👗 🌒 🕅 🗔 3:12 PM   |

10. ช่องเว็บไซต์ตรงกลางเลือก Vertical → Top เลือก Bg ตามต้องการ→ Insert Table →

11. Rows 10, Columns 1 Maz Table with 100 percent

| 😌 Niceromaile Dreamweaver 🗄 - (Unitizati 🛛 (XERNI))*1       |                                                                                                    |                                                 |
|-------------------------------------------------------------|----------------------------------------------------------------------------------------------------|-------------------------------------------------|
| File Edit View Insert Modify Text Commands Site Window Help |                                                                                                    |                                                 |
| Common 🔻 🔌 🖻 📾 🖬 - 🐗 - 🛅 🏭 🕒 🖺 -                            | · 🗊                                                                                                    |                                                 |
| The start of the                                            |                                                                                                    | ax)                                             |
|                                                             |                                                                                                    |                                                 |
|                                                             |                                                                                                    | 1850 1800 1850 11000 11050 11100 11150 11000    |
|                                                             | นี้ขึ้นนายใช้ขึ้นนายใช้ขึ้นนายใช้ขึ้นนายใช้ขึ้นนายใช้ขึ้นนายใช้ขึ้นนายใช้ขึ้นนายใช้ขึ้น                                                                                                    |                                                 |
|                                                             | Table  Table  Rows:  Columns:  Table width:  Table width:  Table width:  Table width:  Table width:  Table width:  Table width:  Table width:  Table width:  Table width:  Table width:  Table width:  Table width:  Table  Table |                                                 |
| 8                                                           | Summary:                                                                                                    |                                                 |
|                                                             | · · · · · · · · · · · · · · · · · · ·                                                                                                    |                                                 |
|                                                             | Help OK Cancel                                                                                                    |                                                 |
| <body></body>                                               |                                                                                                    | 💽 🥙 🔍 100% 👻 1251 x 463 v   4K / 1 sec          |
| III                                                         |                                                                                                    | E,                                              |
| Format None   Style None  CSS B I                           | 🛛 🗐 Link 💽 🗸 🖓 🛅                                                                                                    | 0                                               |
| Font Courier New, C 🔹 Size None 🔹 🗐                         | 🖅 🗺 Target                                                                                                    | 8                                               |
| Cell Horz Default V No wrap Bg                              | Page Properties                                                                                                    |                                                 |
| 🕂 🛄 🤅 Vert Default 🔻 H 🔤 Header 🗖 Bg 🖕                      | Brdr 🖕                                                                                                    | A                                               |
| 🛛 🏀 🙎 🌠 🖉 * 🌈 Google - Windows 🕕 D:\Website bspck.          | 🔯 01-ปก ศานา สารบั 📓 hompage เบื้องดัน 🥏 Macrome                                                                                                    | edia Drea 💽 Adobe Photoshop 🛛 < 👗 🎙 🕅 🗐 3:13 PM |

 ใส่ข้อความช่องแรกตามต้องการ (พิมพ์ข้อความขึ้นบรรทัดใหม่ให้กด shift ค้างไว้แล้ว Enter) และ (Ctrl + Shift แล้วกด Space bar เป็นการเว้นวรรค)

คูมีอการพิยน Homepage เบื้องดัน อ.เอกอรรค์ อุวรรณสุข

- ใส่ข้อความแต่ละบรรทัด
- ข่าวประชาสัมพันธ์
- ข่าวจาก สพท.ขอนแก่น เขต 3
- ข่าวการศึกษา
- 13. แถวล่าง 2 แถว พิมพ์ข้อความผู้จัดทำ ที่อยู่ของเว็บไซต์ เบอร์โทรศัพท์ และ E-mail ที่ติดต่อ
  - เช่น โรงเรียนบ้านศุภชัย หมู่ 5 ต.ลึมชาด อ.หนองสองห้อง จ.ขอนแก่น 40190 เว็บมาสเตอร์ (ผู้ดูแลระบบ) นายเสกสรรค์ สุวรรณสุข

```
เบอร์โทรศัพท์ 08-7224-5846 E-mail Address : <u>seksan_suwannasuk@hotmail.com</u>
```

 การทำลิงค์ คลิกเลือก Link เลือก เว็บไซต์ เช่น <u>http://www.obec.go.th/new/ ตามที่</u>ต้องการ หรือ file ภาพ , file ข้อมูล ตามที่ต้องการ

เลือก Target -->\_blank

15. การเลือก Save Homepage → File → Save As → ชื่อไฟท์ index.html

## การทำนาพิกาหรือเวลาให้กับ Website โดยใช้ Flash Clocks

- 1. เปิดโปรแกรม Macromedia Dreamweaver
- 2. เลือกช่องที่ Flash Clocks จะวาง
- 3. Copy Flash Clocks → Paste
- 4. ตั้งเวลาให้ตรงกับปัจจุบัน

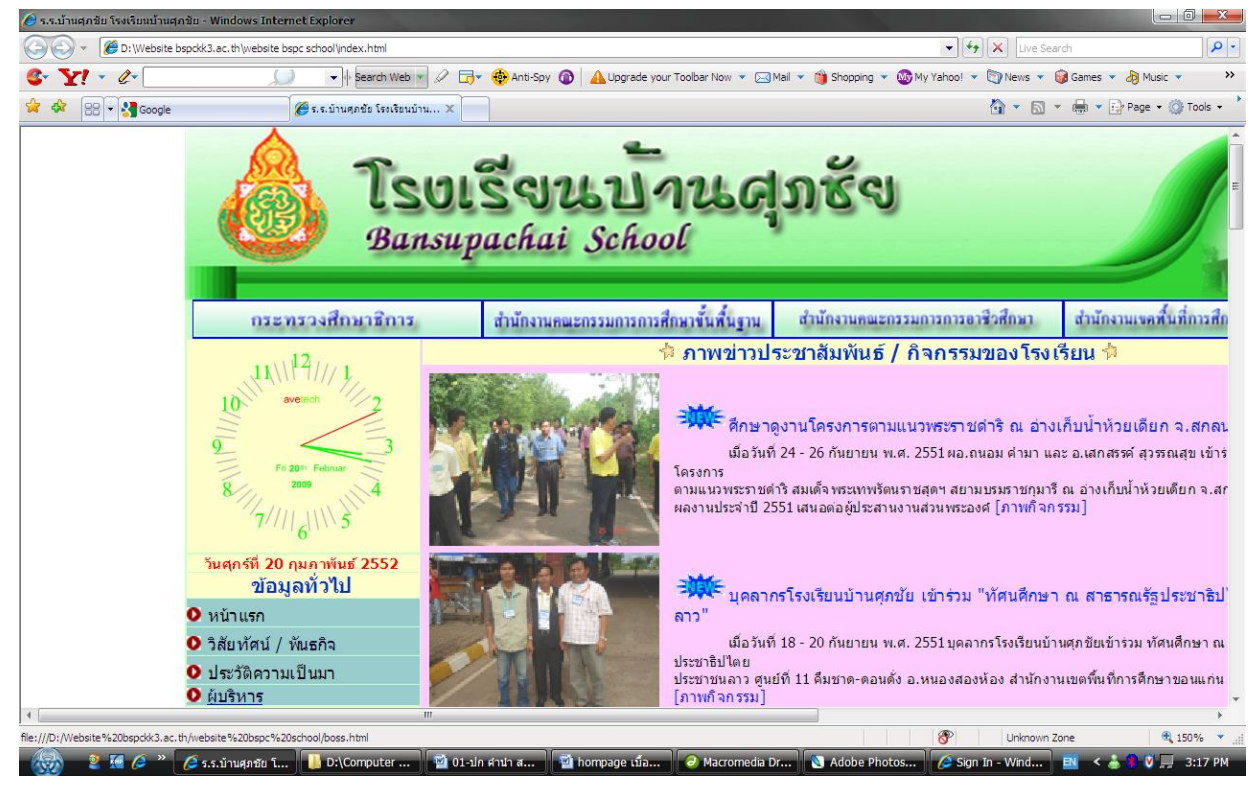

คู่มีอการเขียน Homepage เบื้องด้น อ.เสกอรรค์ สุกรรณสุข

## การทำลิงค์ข่าวการศึกษา ข่าวจากครูบ้านนอก สำนักงานเขตพื้นที่ และสพฐ.

- เข้าเว็บไซต์ <u>www.kroobannok.com</u>
- คลิกเมนู วิธีนำข่าวไปแปะไว้ในเว็บของตนเอง
- 3. Copy Code ทั้งหมด
- 5. เปิดโปรแกรม Macromedia Dreamweaver เรียกหน้าแรกขึ้นมา
- 6. คลิกตำแหน่งที่ต้องการวาง คลิก Code
- 7. Edit Paste (จัดความกว้าง ยาว ให้พอเหมาะ เช่น 100% และ 200 pixels

Design แล้ว Save แล้ว Preview (F12)

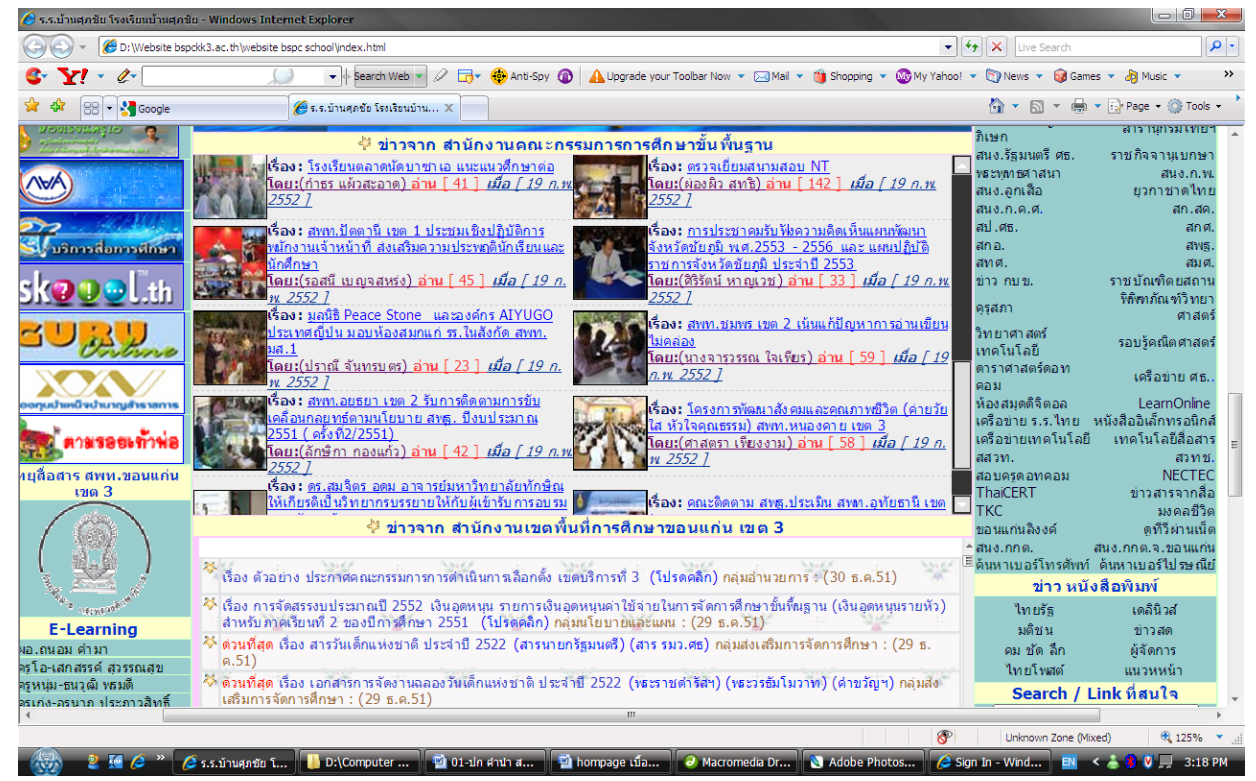

## การทำเลขนับจำนวนผู้เข้าชม (ตัวเลขสถิติ)

- 1. เข้าเว็บไซต์ <u>www.efreecounter.com</u>
- 2. คลิกวงกลมหน้ารูปแบบตัวเลขที่ต้องการ แล้ว Next
- พิมพ์ URL ของเว็บไซต์ เช่น <u>http://www.bspckk3.ac.th</u>
- 4. Start C 999

Number 6

E-mail : <a href="mailto:seksan\_suwannasuk@hotmail.com">seksan\_suwannasuk@hotmail.com</a>

คลิก 🗹 Step 3 แล้ว I Agree

 ขั้น Code แล้ว Copy Code ทั้งหมด มาที่โปรแกรม Macromedia Dreamweaver ตรงที่ต้องการ Save แล้ว Preview (F12)

คูมีดการพิยน Homepage เบื้องด้น ดูแลกสรรค์ สุวรรณสุข

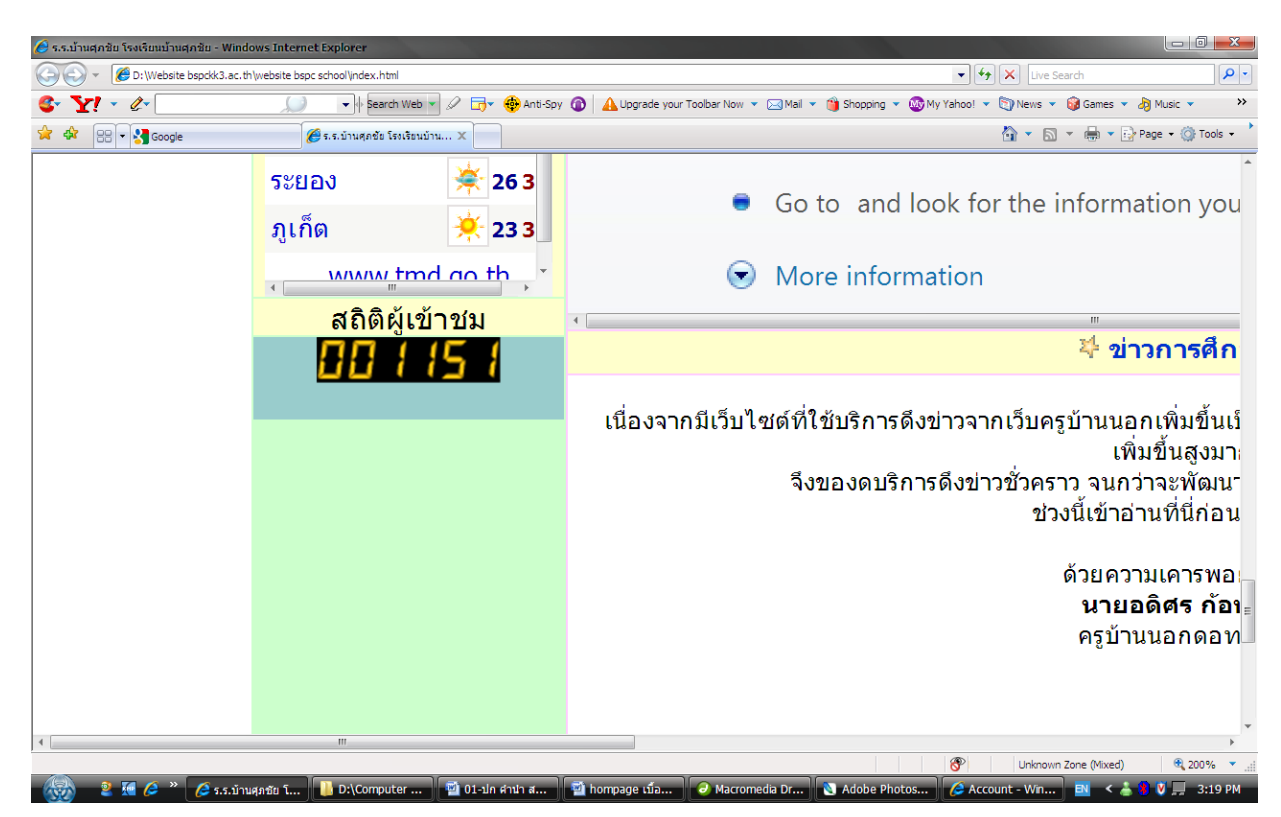

### การทำเว็บบอร์ด หรือ ถาม-ตอบ ในเว็บไซต์ (Webboard Website)

- 1. กลิกเข้าเว็บไซต์ <u>www.obec.go.th/board\_obec/</u>
- 2. กรอกข้อมูล เช่น

User : seksan08

Password : suwann

โทรศัพท์ : 08-7224-5846

E-mail: <u>seksan\_suwannasuk@hotmail.com</u>

ที่อยู่เว็บไซต์ : <u>http://www.bspckk3.ac.th</u>

ชื่อเว็บบอร์ด : โรงเรียนบ้านศุภชัย

- 3. เปิดโปรแกรม Macromedia Dreamweaver
- 4. Tab Webboard
- 5. Link แล้ว Paste เลือก Target →\_blank

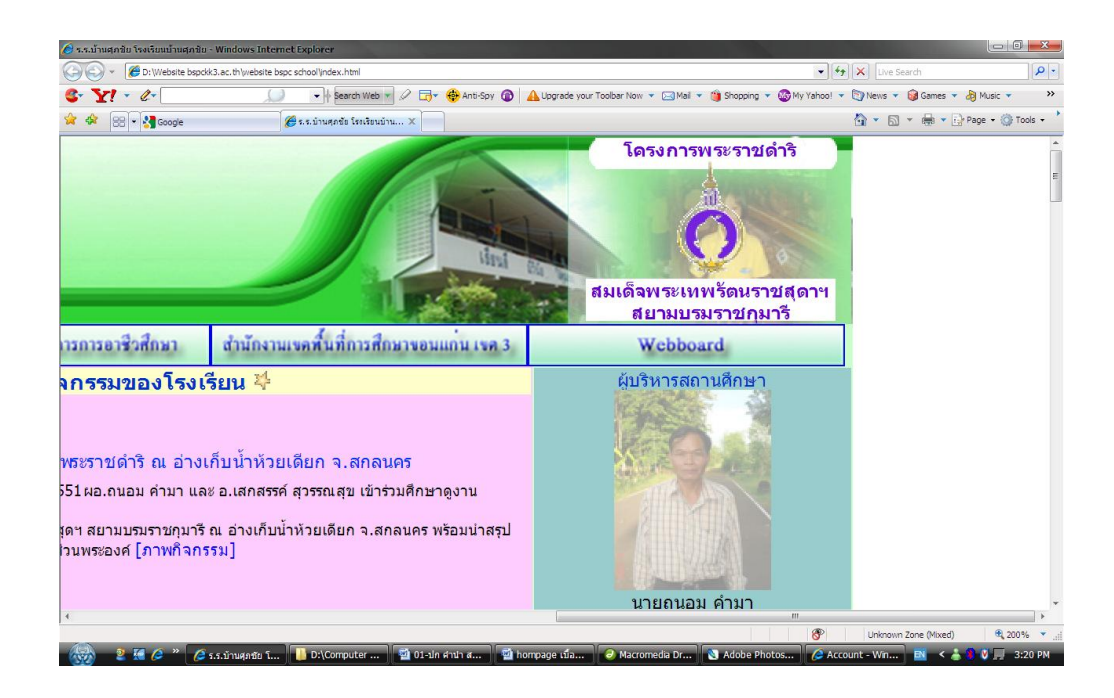

# การขอพื้นที่ฝาก website ฟรี และวิธีการอัพโหลด

- 1. คลิกเข้าสู่เว็บไซต์ <u>http://www.geocities.com</u>
- Sign Up เพื่อสมัครเมลล์ yahoo.geocities.com
- 3. Sign Up แล้วกรอกแบบฟอร์ม
- 4. จนกระทั้งสมัคร email address เสร็จ เช่น <u>bspckk3@yahoo.com</u>

#### <mark>วิธีการอัพโหลด เว็บไซต์</mark>

- เข้าเว็บไซต์ <u>http://geocities.com</u>
- 2. พิมพ์ Yahoo ID และ Password แล้ว Sign In
- 3. กลิก manage → file manager
- 4. Open file manager
- การ Upload ตัวข้างบน ให้ Upload file ที่เป็น .html โดย Browse ไปหาไฟล์นั้นแล้วคลิก Upload file กลับมาที่ file manager
- การสร้างโฟลล์เดอร์ย่อยให้กลิก New ใต้ Subdirectory แล้วตั้งชื่อโฟลล์เดอร์ กลิก Create Subdirectory
- การอัพไปในโหลดไฟลล์ที่อยู่ในโฟลล์เดอร์ย่อยให้คลิกไปในโฟลล์เดอร์ย่อยที่ด้องการ แล้วคลิก
   Upload file ตัวที่ 2 ไปหา Browse อัพโหลดแล้วให้กลับมาที่ file manager เพื่อกลับมาที่ root

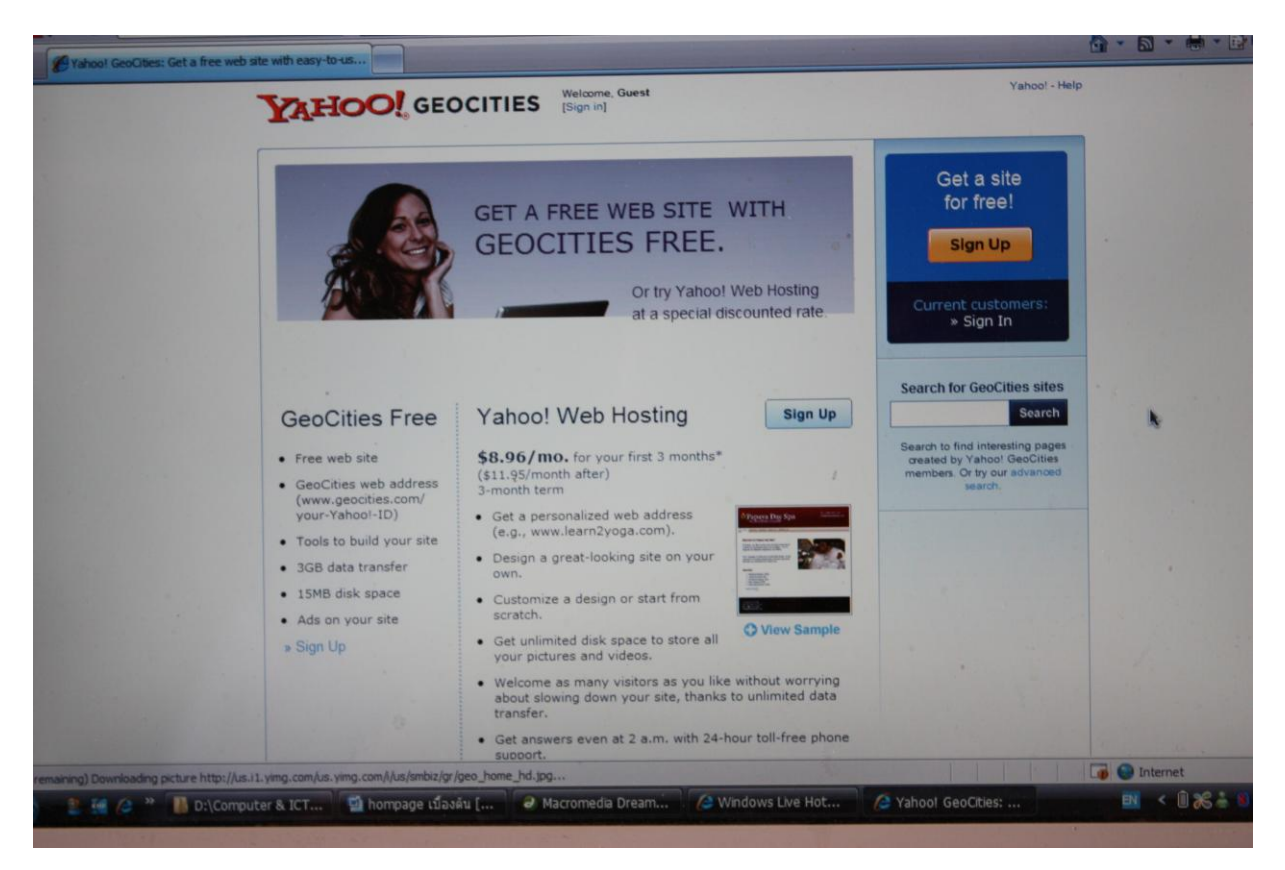

## การฝากหรืออัพโหลดเว็บไซต์กับ สพฐ (school.obec.go.th)

- 1. ไปที่ server สพฐ.
- 2. File connect
- 3. กลิก delete ไซต์อื่น ๆ
- 4. Create site พิมพ์ชื่ออะไรก็ได้ ไม่ต้อง browse
- 5. N 210.1.20.7 หรือ school.obec.go.th
- 6. คลิก Next
- 7. User : bspckk3
  - Password : 11121112
  - Account : 11121112
- 8. กลิก Next
- 9. http://school.obec.go.th/spcschool/

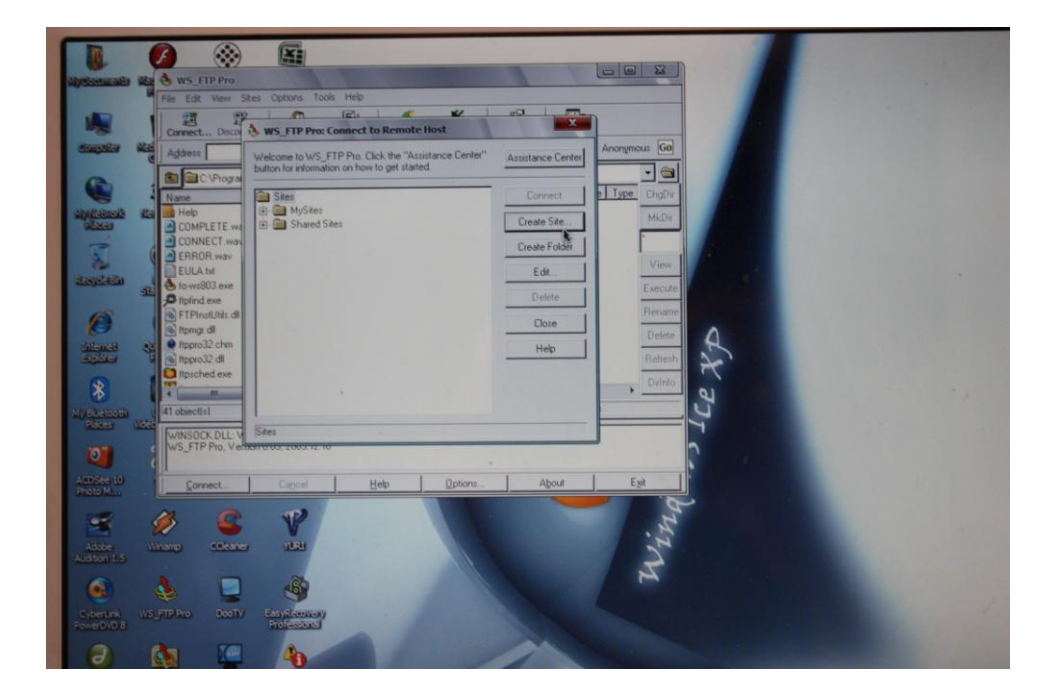

## การใช้ภาษา Java Script และสะสม Backgound ต่าง ๆ

- 1. http://www.geocities.com/thaijava43
- 2. เลือกรูปแบบ java script
- 3. เลือก Code แล้วคลิก Download ที่นี่
- 4. Open Internet
- 5. นำ Code มาใส่ใน Macromedia Dreamweaver

## การจดทะเบียนเว็บไซต์ (Domain Name)

http://www.naxza.com

http://www.thaiserver.net

http://www.netregis.com/member/

## การใช้งานโปรแกรมชุด SWiSHmax

#### 1. เปิดโปรแกรม SWiShmax

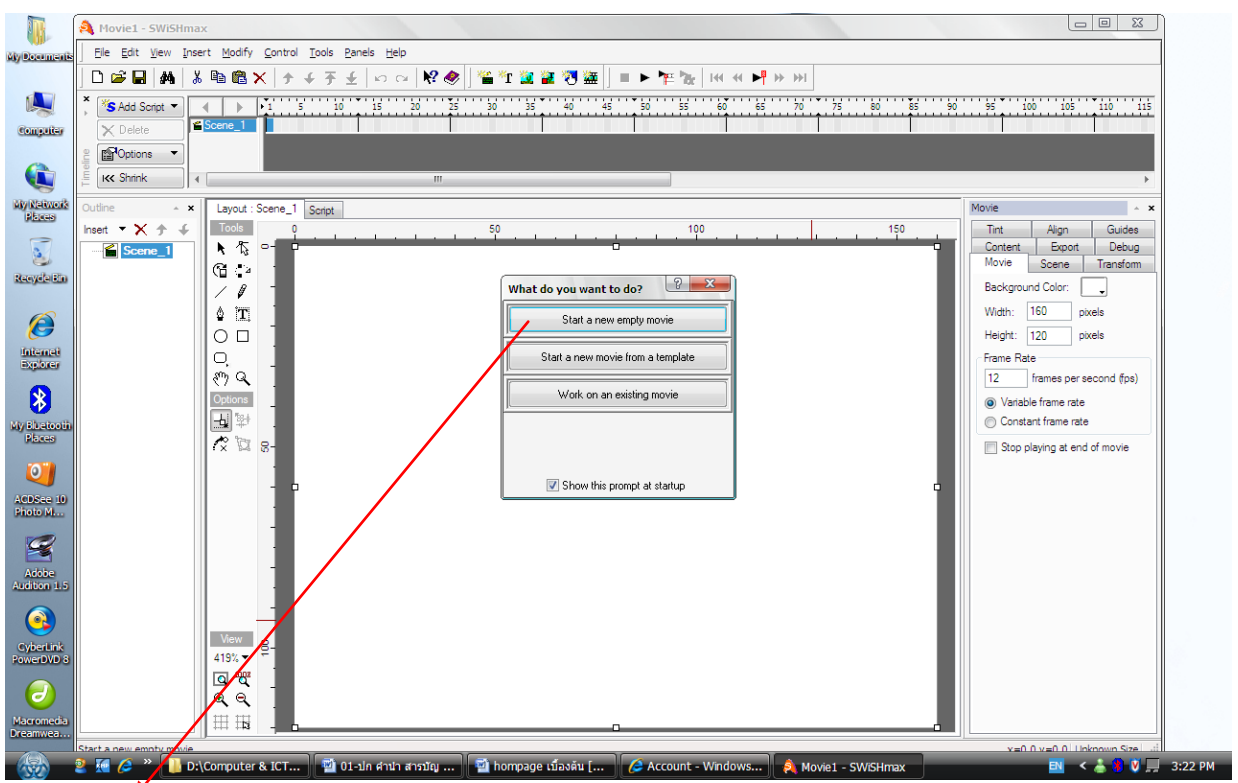

- 2. Start a New empty movie
- เลือก movie → เลือก Background Color ตามสีที่ต้องการ
- 4. Width 160 pixels , Height 120 pixels  $\longrightarrow$  Fame rate 12
- 5. Insert → Image เถือกขนาด width 160 pixel, Height 120 pixels → วางให้ตรง flame

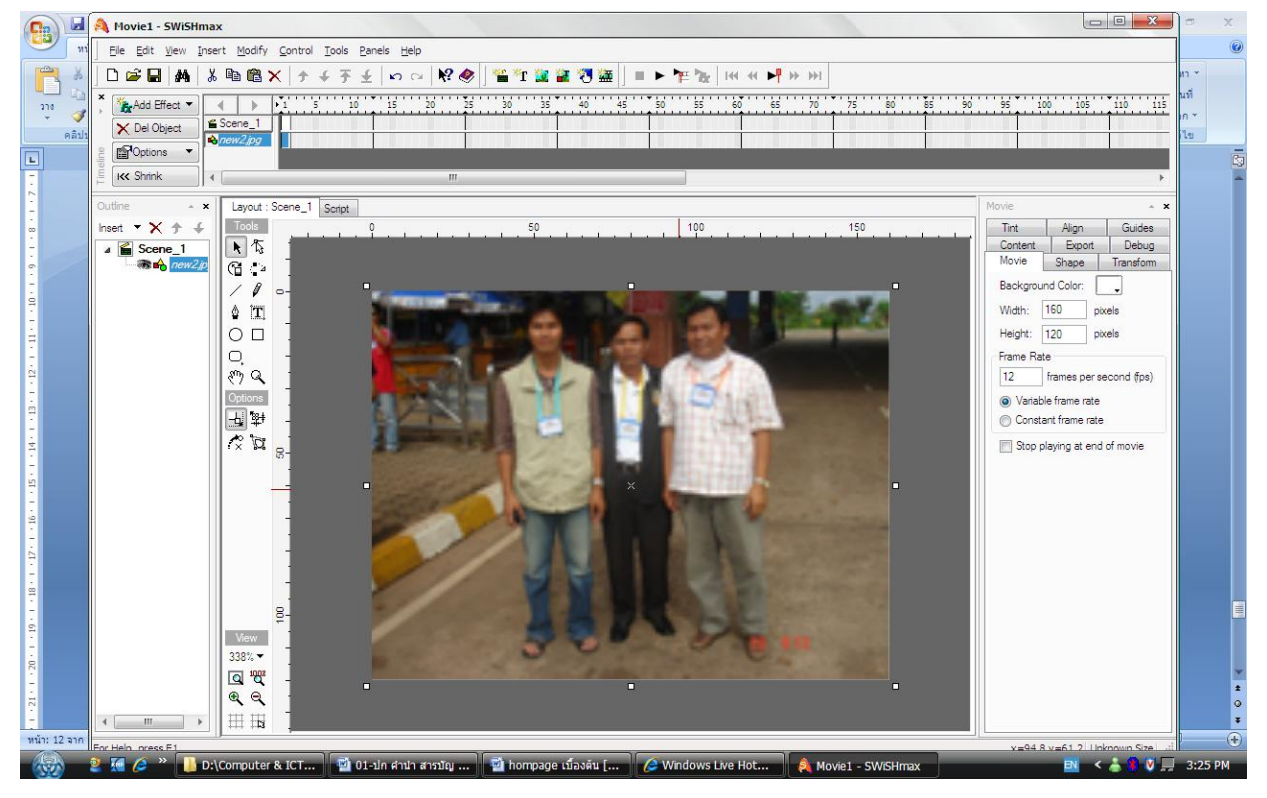

คูมีดการเขียน Homepage เบื้องด้น ดูแลกสรรค์ สุวรรณสุข

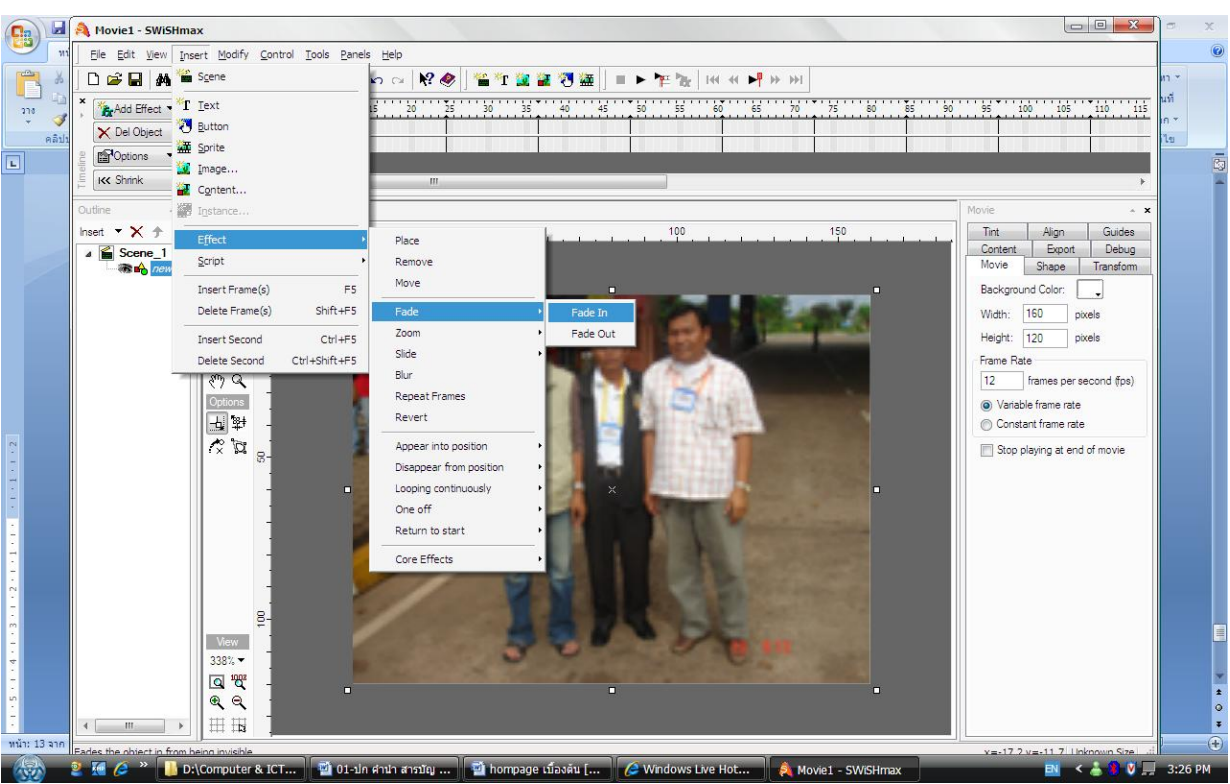

 Insert → Text → พิมพ์ข้อความด้วยขวา ใน menu bar เลือก ขนาดอักษร สีตัวอักษร ตัวหนา ธรรมดา หรือเอียง ตามต้องการ

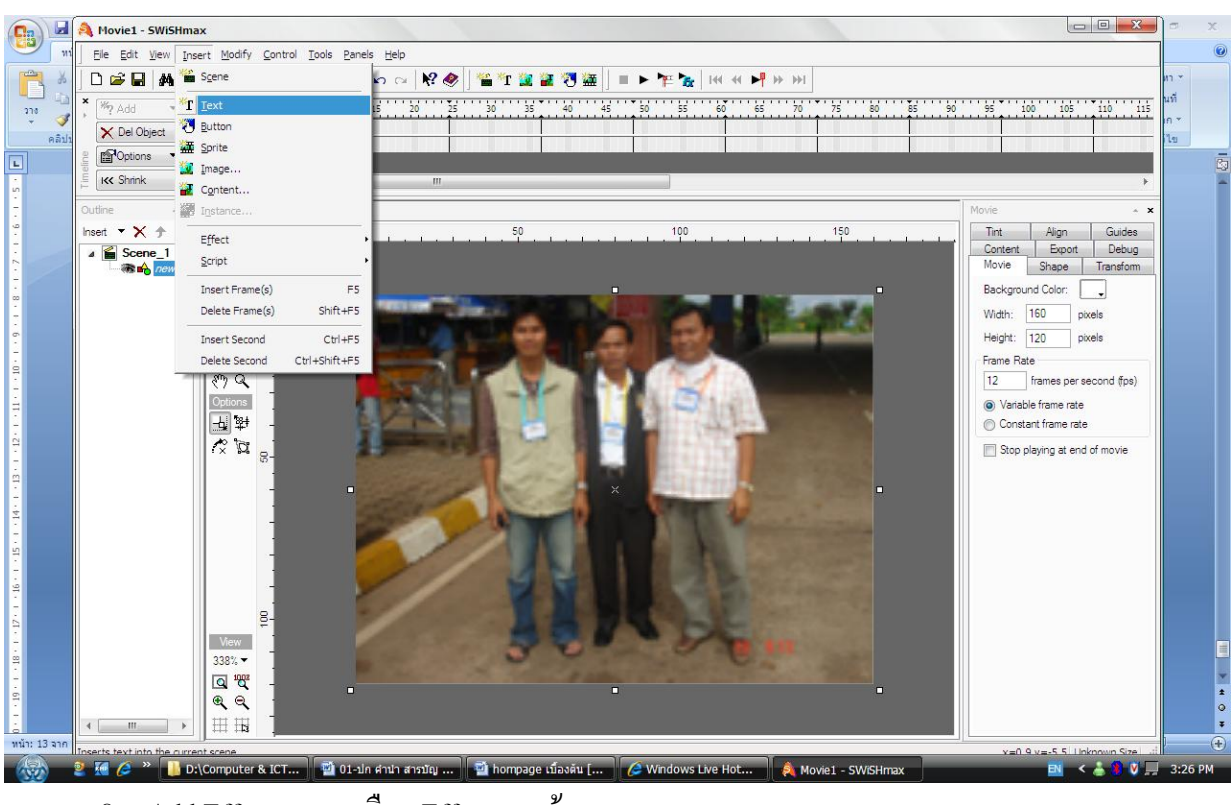

8. Add Effect → เลือก Effect ตามต้องการ

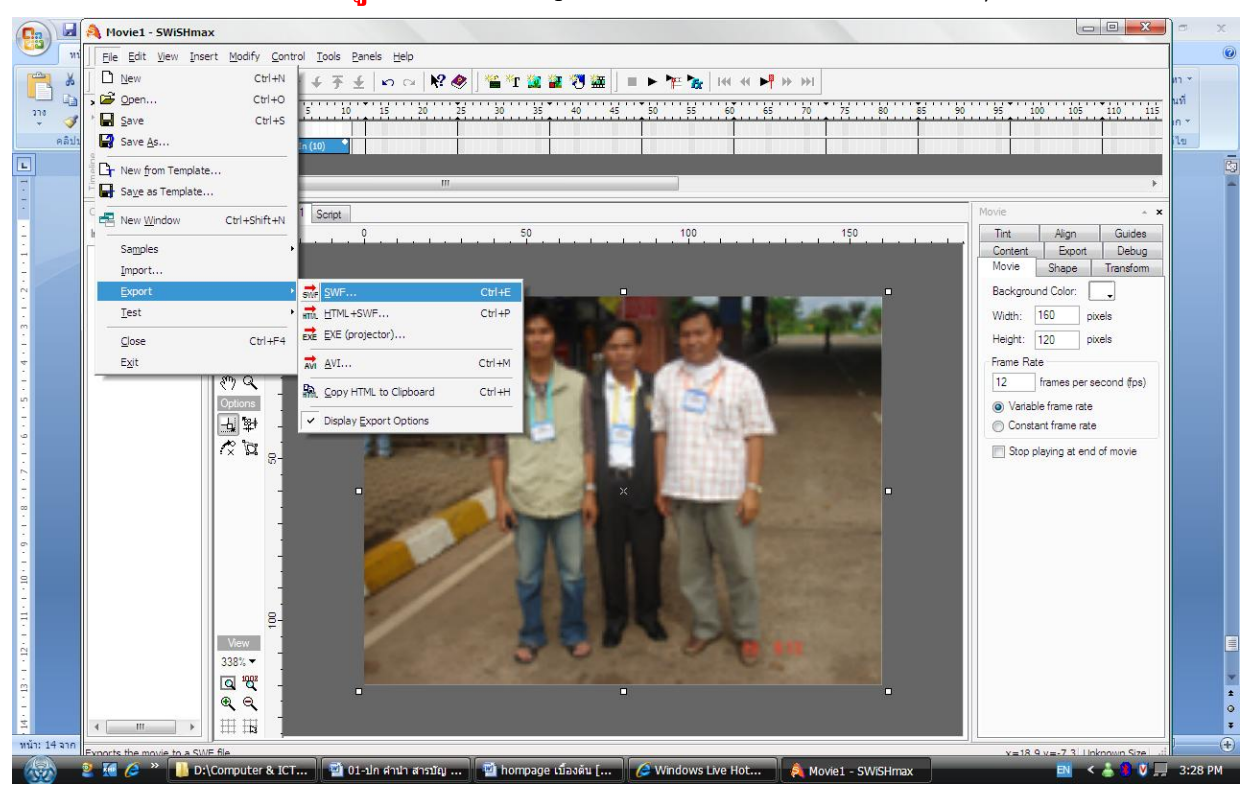

# 9. การบันทึกข้อมูล File →Export → SWF →ใส่ชื่อภาษาอังกฤษ \*.swf

\*\*\*\*\*\*

e.@ฏ@รรค์ สุวรรณสุข ครู โรงเรียรม้างสุภูพัย

16

คู่มีอการพิชน Homepage เบื้องด้น อ.เอกสรรค์ สุวรรณสุข